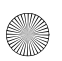

ArgonMini.GSG.EMEA.fm Page 14 Thursday, July 26, 20

# **APPS & UPDATES**

get the app you want

#### **QUICK START: APPS & UPDATES**

You can find all of your apps in one place. From the home screen, touch of to open the app menu. To see all of your apps, flick up and down.

From the app menu, touch 🔳 All apps to view or create app groups.

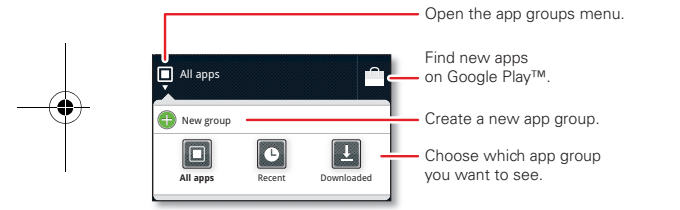

To close the app menu, touch Home 🗇 or Back ᠫ.

#### **BROWSE & INSTALL APPS**

Get all the fun games and cool apps you want! Google Play™ provides direct access to apps, games and books that you can download and install on your phone.

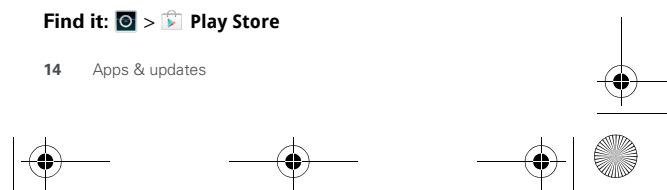

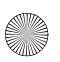

ArgonMini.GSG.EMEA.fm Page 15 Thursday, July 26, 20

Scroll to and touch the app you want to install. Then, touch **Install** (if app is free) or **Buy**.

New apps that you install are added to the app menu.

**Note:** When installing an app, make sure you read the alerts that tell you what information the app will access. If you don't want the app to have access to this information, don't install it.

#### **RECENT APPS**

Your phone remembers the apps that you used most recently. From the home screen, touch and hold Home  $\bigcirc$  to show the most recent apps. Or, touch  $\bigcirc$  > **Recent**.

#### **UPDATE MY PHONE**

You can check, download and install phone software updates using your phone or your computer:

Using your phone:

You may get an automatic notification of an available update on your phone. Simply follow the instructions to download and install.

To manually check for updates, touch Menu **states** > Settings > About phone > System updates.

Your phone downloads any updates over your mobile network. Remember, these updates can be quite large (25 MB or more) and may not be available in all countries. If you don't have an unlimited data plan, or

Apps & updates 15

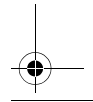

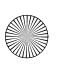

ArgonMini.GSG.EMEA.fm Page 16 Thursday, July 26, 20

mobile network updates are not available in your country, you can update using a computer.

• Using your computer:

On your computer, go to <u>www.motorola.com/support</u> and check the "Software" links. If an update is available, follow the installation instructions.

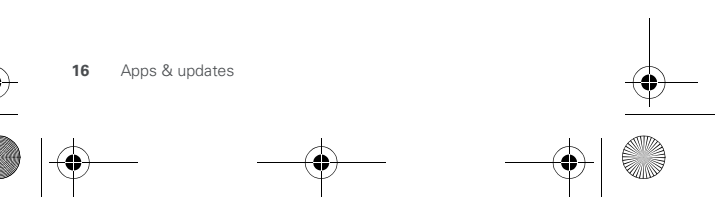

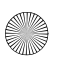

ArgonMini.GSG.EMEA.fm Page 17 Thursday, July 26, 20

# -

## PERSONALISE

add your personal touch

#### **QUICK START: PERSONALISE**

Customise your phone's sounds and appearance to make it unique to you:

Find it: Menu > Settings > Audio profiles or Display.

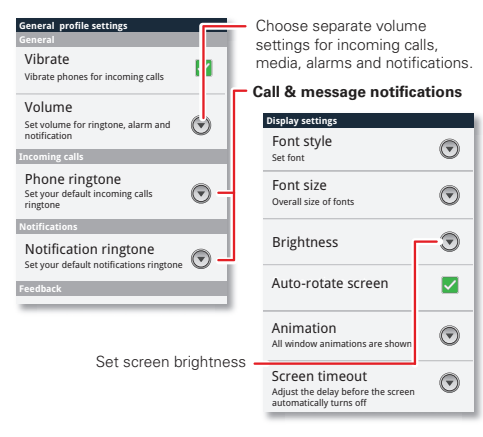

To show quick settings from the home screen, touch Menu > Settings > Menu > Quick settings:

Personalise 17

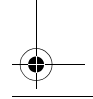

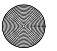

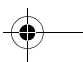

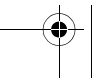

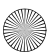

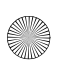

ArgonMini.GSG.EMEA.fm Page 18 Thursday, July 26, 20

- To change your quick settings, touch Menu => Edit.
- To return to advance settings, touch Menu > Advance settings.

#### LANGUAGE & REGION

Set your menu language and region:

Find it: Menu => Settings > Language & keyboard > Select language.

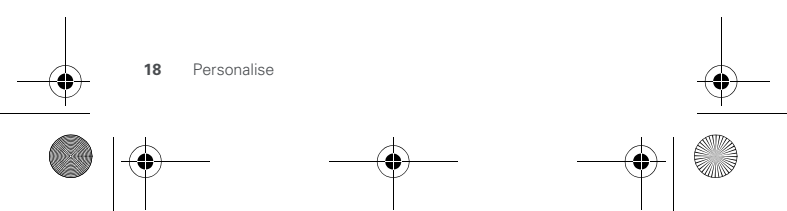

ArgonMini.GSG.EMEA.fm Page 19 Thursday, July 26, 20 12:2

**CALLS** *it's good to talk* 

#### **QUICK START: CALLS**

From the home screen, touch 🕵.

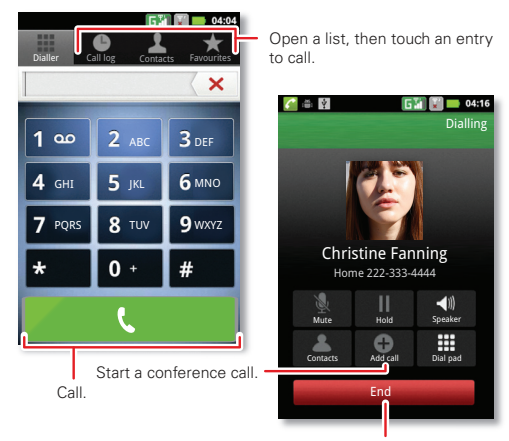

Hang up.

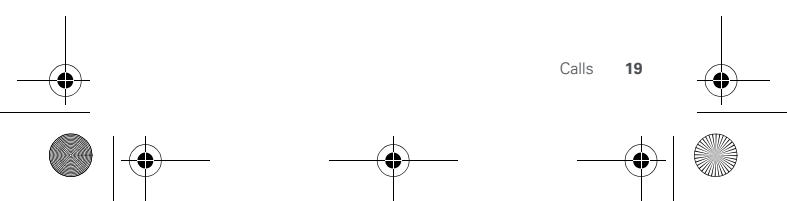

ArgonMini.GSG.EMEA.fm Page 20 Thursday, July 26, 20

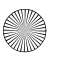

To make a call, touch \$\$, enter a number, then touch \$\$.

When dialling, touch Menu 📻 to add a pause (pauses two seconds), or wait (waits for your confirmation). To enter the international dialling code, touch and hold 0+.

**Note:** Using a mobile device or accessory while driving may cause distraction and may be illegal. Always obey the laws and drive safely.

- To answer a call, touch of and flick to ().
- During a call, touch Menu to switch to a Bluetooth headset (see "CONNECTIONS" on page 39). Touch Home or Back to to hide the active call display (to reopen it, touch ()).
- To use the **speakerphone** during a call, touch **Speaker**.
- To enter numbers during a call, touch Dial pad.
- To mute or unmute a call, touch Mute.
- To put a call on hold, touch Menu > Hold.
- To end a call, touch End.
- To ignore an incoming call, touch of and flick to .

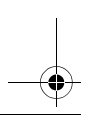

) Calls

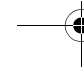

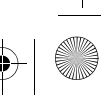

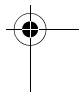

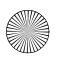

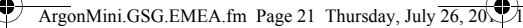

#### **EMERGENCY CALLS**

**Note:** Your service provider programs one or more emergency phone numbers that you can call under any circumstances, even when your phone is locked. Emergency numbers vary by country. Your pre-programmed emergency number(s) may not work in all locations, and sometimes an emergency call cannot be placed due to network, environmental or interference issues.

- 1 Open the phone, then touch [1] (if your phone is locked, touch **Emergency call**).
- 2 Enter the emergency number.
- 3 Touch Call to call the emergency number.

**Note:** Your phone can use location based services (GPS and AGPS) to help the emergency services find you. See **"LOCATION SERVICES"** in your legal and safety information.

#### **COOL DOWN**

In very limited circumstances, such as where your phone has been exposed to extreme heat, you may see "Cool down" messages. To avoid possible damage to your battery and phone, you should follow these instructions until the phone is within its recommended temperature range. When your phone is in "Cool down" mode, only emergency calls can be made.

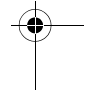

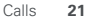

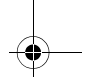

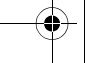

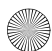

.

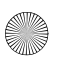

ArgonMini.GSG.EMEA.fm Page 22 Thursday, July 26, 20 12:2

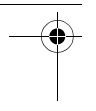

CONTACTS

contacts like you've never had before

#### **QUICK START: CONTACTS**

From the home screen, touch **III** Phone > Contacts.

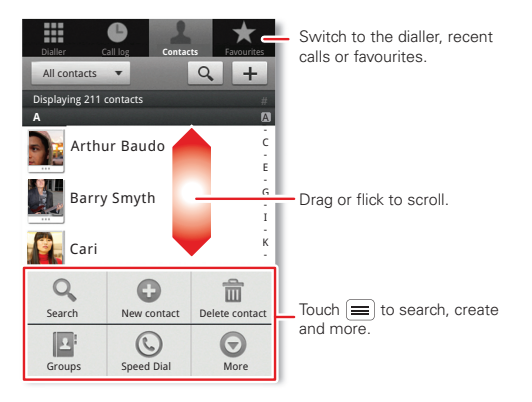

 To create a contact, touch I Phone > Contacts > Menu > New contact, choose where you want to store the contact, then enter details (to close the display keyboard, touch Back ).

Contacts shows the contacts from your GoogleTM account, which you can open from any computer at

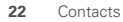

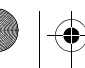

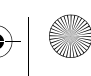

ArgonMini.GSG.EMEA.fm Page 23 Thursday, July 26, 20

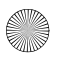

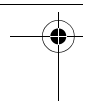

www.contacts.google.com (or open your contacts within www.mail.google.com). To stop synchronising with your account, touch **SPhone** > **Contacts** > Menu > **More** > **Accounts**, touch your Google account, then deselect **Sync contacts**.

- To call, text or email a contact, touch & Phone
  Contacts, touch the contact, then touch & (call),
  (text) or @ (email).
- To edit or delete a contact, touch I Phone
  Contacts, touch the contact, then touch Menu =
  Delete contact.

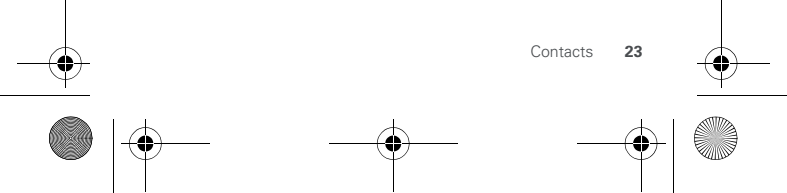

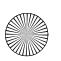

ArgonMini.GSG.EMEA.fm Page 24 Thursday, July 26, 20, 12:2

# MESSAGING

sometimes it's better to text or email...

### **QUICK START: TEXT MESSAGING**

From the home screen, touch **Messaging**.

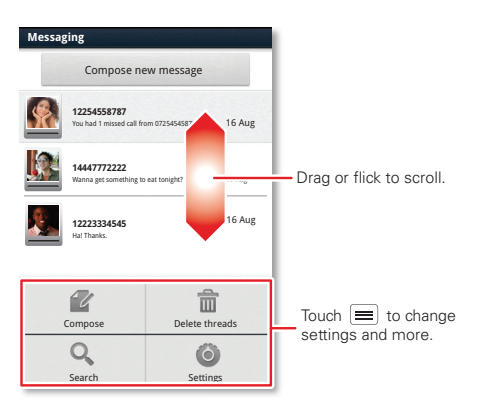

Tip: To see more messages, flick or drag up.

 To create a text message, touch Messaging > Compose new message. For options like attaching files, touch Menu .

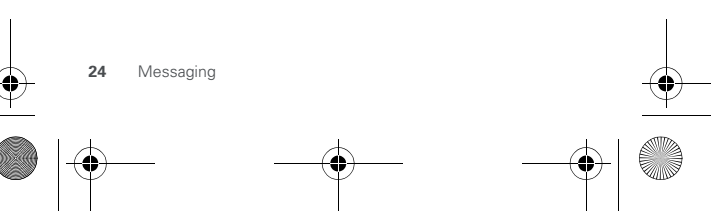

ArgonMini.GSG.EMEA.fm Page 25 Thursday, July 26, 20

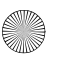

- -
- To open text messages, touch **Messaging**, then touch the sender's name.

When you see P in the status bar at the top of your screen, flick down the status bar and touch the new message to open it.

- To **respond** to a text message, just touch it and enter your response in the text box at the bottom.
- To forward, copy and more, touch Messaging, touch the sender's name, then touch and hold the message.

#### EMAIL

 To set up Google or Corporate (Microsoft<sup>™</sup> Exchange server) accounts, touch Menu => Settings > Accounts & sync > Add account. For details, contact the account provider.

To set up other email accounts (not Gmail<sup>™</sup> or Microsoft<sup>™</sup> Exchange), touch **○** > **○ Email** and follow the wizard. To add more standard accounts, open **○ Email** and touch Menu **○** > **Accounts** > Menu **○** > **Add account**. For details, contact the account provider.

To open email, touch > mail or Gmail.

 Touch a message to open it.

Tip: Touch Menu for options like **Refresh** or **Search**.

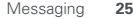